# Custom Fields [][]]

### 1. Admin []]]]] Individual Demographics []] []]] Custom Fields []]][]] []]]

**nerap**<sup>Global</sup>

Centered. Data-Driven.

| C                       | are                                                                             |
|-------------------------|---------------------------------------------------------------------------------|
| Individual Demographics | List   Search   Custom Fields                                                   |
| Individual Intake       | New   Pending Admission Notes<br>  Import from Excel  <br>Search Imported Excel |
| Enrollment              | By Program   By Individual  <br>Import from Excel  <br>Search Imported Excel    |
| Contact                 | New   List   Import from Excel  <br>Search Imported Excel                       |

### 

000000000 Filter 0000 Individual 00 000 00000 0000 0000000

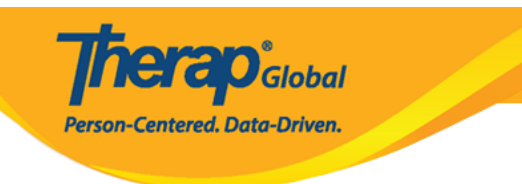

#### Individual Search

| form ID 💠                     | Individual          | Social<br>Security<br>Number \$ | Medicaid<br>Number<br>\$ | Medicare<br>Number<br>\$ | Status<br>All 👻      | Birth Date | Case<br>Status<br>\$ | Entered<br>By \$                           | Admitted<br>By \$                          | Last<br>Updated<br>By ‡                    | Admission<br>Date \$ | Individual ID<br>Number | ¢ |
|-------------------------------|---------------------|---------------------------------|--------------------------|--------------------------|----------------------|------------|----------------------|--------------------------------------------|--------------------------------------------|--------------------------------------------|----------------------|-------------------------|---|
| DF-DEMOTPHL-<br>G7Q2LFE5VMULT | Chowdhury,<br>Niloy |                                 |                          |                          | Admitted             | 01/01/2010 |                      | Hossain,<br>Anwar /<br>Supervisor          | Afreen,<br>Sonia /<br>Assistant<br>Teacher | Afreen,<br>Sonia /<br>Assistant<br>Teacher | 01/01/2023           |                         |   |
| DF-DEMOTPHL-<br>17Z4NEXWN842E | Chowdhury,<br>Niloy |                                 |                          |                          | Pending<br>Admission | 11/20/2000 |                      | Afreen,<br>Sonia /<br>Assistant<br>Teacher |                                            |                                            |                      |                         |   |
| DF-DEMOTPHL-<br>GAG4NBXZ9MUL8 | Islam, Niloy        |                                 |                          |                          | Admitted             | 02/03/2009 |                      | Hossain,<br>Anwar /<br>Supervisor          | Hossain,<br>Anwar /<br>Supervisor          | Hossain,<br>Anwar /<br>Supervisor          | 01/01/2017           | 012345                  |   |

## 3. Custom Fields []]]] Edit []]]] []]]

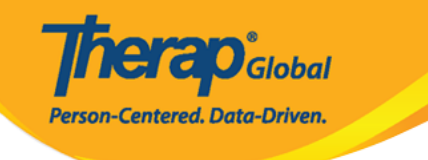

#### Custom Fields o

Individual Niloy Chowdhury

#### **Provider Fields**

Age

Counseling

Do you have enough training/ education to care for your child?

How would the parent describe the child?

Interventions

Interventions required

Major Challenges faced by the learner

Meeting information

Music Therapy

Next scheduled Annual Review Meeting

Next scheduled Three Year Re-evaluation Meeting

> Number of Brothers/Sisters

Occupational Therapy

Sensory Info

Type of meeting

What are the child's strengths?

What are your expectations from your child as a parent?

What are your primary concern at present for your child?

When was the possible problem discovered and what was it?

Who else are providing service?

Display PDF

Cancel Back

Edit

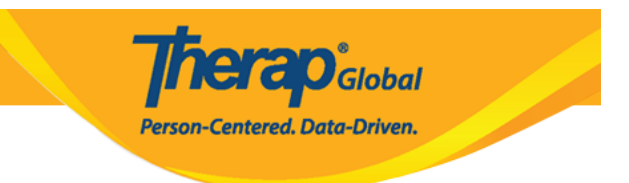

# 4. \_\_\_\_\_ **Update** \_\_\_\_\_ **Update** \_\_\_\_\_

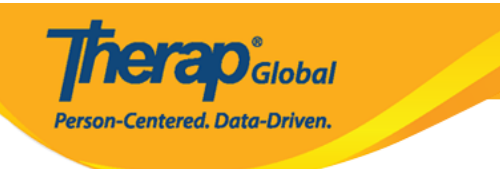

| Custom Fields o                                                      |                                                                      |
|----------------------------------------------------------------------|----------------------------------------------------------------------|
| Individual                                                           | Niloy Chowdhury                                                      |
| Description Fig. 1.1                                                 |                                                                      |
| Provider Fields                                                      |                                                                      |
| Age                                                                  | 13                                                                   |
| Counseling                                                           | Suggestions v                                                        |
| Do you have enough<br>training/ education to<br>care for your child? | Not Sure v                                                           |
| How would the parent describe the child?                             | Smart but tacks attentiveness                                        |
| Interventions                                                        | About 571 characters left                                            |
| Interventions                                                        | Notice 1                                                             |
| required                                                             | About 200 characters left                                            |
| Major Challenges<br>faced by the learner                             | Difficulty with attention regulation, hyperactively, and impulsively |
|                                                                      | About 232 characters left                                            |
| weeting information                                                  | hore                                                                 |
| Music Therapy                                                        | Addut side characters liet                                           |
| Next scheduled                                                       | Partopolitiki<br>Dana (1988 December 1993)                           |
| Annual Review<br>Meeting                                             |                                                                      |
| Next scheduled Three                                                 | About 574 characters left                                            |
| Year Re-evaluation<br>Meeting                                        | Loose                                                                |
| Number of                                                            | 1                                                                    |
| * Occupational                                                       | O Yes @ No                                                           |
| Therapy                                                              |                                                                      |
| Sensory Info                                                         | None                                                                 |
| Type of meeting                                                      | Other ~                                                              |
| What are the child's strengths?                                      | Energetic and smart                                                  |
|                                                                      | About 561 characters left                                            |
| what are your<br>expectations from<br>your child as a<br>parent?     | For Noty to overcome his imputiveness.                               |
| What are your primary                                                | Hyperactivity and impulsiveness                                      |
| concern at present for<br>your child?                                | Abod 560 datacters with                                              |
| When was the                                                         | His unusual impulsiveness was discovered around June of 2023         |
| possible problem<br>discovered and what<br>was it?                   | Apod 540 characters left                                             |
| Who else are                                                         | No one at the moment                                                 |
| providing service?                                                   |                                                                      |
|                                                                      | About sou criaracters iell                                           |
| Cancel Back                                                          | Update                                                               |

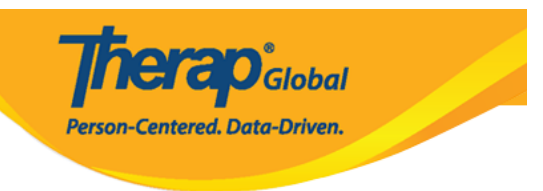

### 5. 0000 0000000 0000 0000

Custom Field Data has been successfully updated for individual 'Niloy Chowdhury'